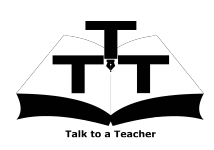

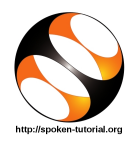

## 1 The procedure to install NetBeans on Linux OS

- Go to the website http://www.oracle.com/technetwork/java/javase/downloads/index.html.
- 2. Click on Download button below NetBeans icon.
- 3. The page will direct to the NetBeans Download page.
- 4. Accept the Oracle Binary Code License Agreement for Java SE to download this software.
- 5. Download the NetBeans Linux installer (.sh) based on your system requirement. Example : For Linux 32bit : Linux x86 - jdk-7u40-nb-7\_3\_1-linux-i586.sh
- For Linux 64bit : Linux x64 jdk-7u40-nb-7\_3\_1-linux-x64.sh
- 6. Open the terminal by pressing Ctrl + Alt + T keys together.
- 7. Now in the terminal type cd Downloads and hit Enter.
- 8. Now type, sh jdk-7u40-nb-7\_3\_1-linux-i586.sh and hit Enter.
- 9. Follow all the instructions to install JDK & NetBeans.
- 10. Once the installation is completed successfully, you can open NetBeans.

## 2 The procedure to install NetBeans on Windows OS

- Go to the website http://www.oracle.com/technetwork/java/javase/downloads/index.html.
- 2. Click on Download button below NetBeans icon.
- 3. The page will direct to the NetBeans Download page.
- 4. Accept the Oracle Binary Code License Agreement for Java SE to download this software.
- 5. Download the NetBeans Windows installer (.exe) based on your system requirement. Example :

```
For Windows 32bit : Windows x86 - jdk-7u40-nb-7_3_1-windows-i586.exe
```

- For Windows 64bit : Windows x64 jdk-7u40-nb-7\_3\_1-windows-x64.exe
- 6. Double-click the downloaded file to run it.
- 7. Follow all the instructions to install JDK & NetBeans.
- 8. Once the installation is completed successfully, you can open NetBeans.
- 9. To open NetBeans, click on Start menu, click on All programs and then on NetBeans folder.
- 10. Then finally click on NetBeans IDE.